## Pfad zur

# Anmeldung zum Praxisprojekt und projektbegleitenden Seminar im my.hda

## Schritt 1)

Unter dem Reiter "Prüfungsanmeldung/ Prüfungsabmeldung" den Reiter "Bachelor Energiewirtschaft 7 Sem PO-Version 20180" anklicken

| h_da                                                                                                    |                                                                                                    |                      |                     |                       |  |
|----------------------------------------------------------------------------------------------------|----------------------------------------------------------------------------------------------------|----------------------|---------------------|-----------------------|--|
|                                                                                                    |                                                                                                    |                      |                     |                       |  |
| QIS/LSF PO-Testsystem V                                                                                                    | ersion 2022.06 auf TINNITUS Hotfix 2022.06.11 - ACH                                                                         | ITUNG ECHTDATEN!!!AC | HTUNG ECHTDATEN!!!A | CHTUNG ECHTDATEN!!!AC |  |
| Dieses QIS ist zum Testen von neuen PO-Abbildungen. Der Tomcat ist mit dem produktiven System verbunden, also werden ECHTE Studierende bearbeitet. Aus diesem Gru |                                                                                                    |                      |                     |                       |  |
| Startsette 1 giunaritium   Herr Musch Test-84_986 (759050)   Sie sind angeneidet als: Test-84_986_180_FB   in der Rolle: Student/-in der BA Energiewirtschaft     |                                                                                                    |                      |                     |                       |  |
|                                                                                                    | Meine Funktionen                                                                                                    | Veranstaltungen      | Module              | Räume und Gebäude     |  |
| Sie sind hier: <u>Startseite * Pollungsanneisung</u> Prüdungsahmeisung                                                                                            |                                                                                                    |                      |                     |                       |  |
| Persönliche Daten                                                                                                    | Prüfungsanmeldung/Prüfungsabmeldung                                                                                         |                      |                     |                       |  |
| <ul> <li>Kontaktdaten ändern</li> </ul>                                                                                                    |                                                                                                    |                      |                     |                       |  |
| <ul> <li>Studienbescheinigungen f ür alle Semester</li> </ul>                                                                                                    | Bitte wählen Sie die an- oder abzumeidene Prüfung aus unten stehender Struktur aus. Klicken Sie dazu auf die Bezeichnungen. |                      |                     |                       |  |
| Sonstige Dokumente                                                                                                    |                                                                                                    |                      |                     |                       |  |
| Prüfungsanmeldung/Prüfungsabmeldung                                                                                                    |                                                                                                    |                      |                     |                       |  |
| Info über angemeldete Pr üfungen                                                                                                    |                                                                                                    |                      |                     |                       |  |
| Noten- und Klassenspiegel                                                                                                    |                                                                                                    |                      |                     |                       |  |
| Meine Veranstaltungen                                                                                                    |                                                                                                    |                      |                     |                       |  |
| <ul> <li>Stundenplan</li> </ul>                                                                                                    |                                                                                                    |                      |                     |                       |  |
| Mein Studienbuch                                                                                                    |                                                                                                    |                      |                     |                       |  |
| <ul> <li>Mein Studiengangplan</li> </ul>                                                                                                    |                                                                                                    |                      |                     |                       |  |
| <ul> <li>Studiengangplan anderer Studiengänge</li> </ul>                                                                                                    |                                                                                                    |                      |                     |                       |  |
| Moodle                                                                                                    |                                                                                                    |                      |                     |                       |  |
| <ul> <li>Navigation ausblenden</li> </ul>                                                                                                    |                                                                                                    |                      |                     |                       |  |
|                                                                                                    |                                                                                                    |                      |                     |                       |  |
|                                                                                                    |                                                                                                    |                      |                     |                       |  |

## Schritt 2)

Reiter "Hauptstudium" anklicken

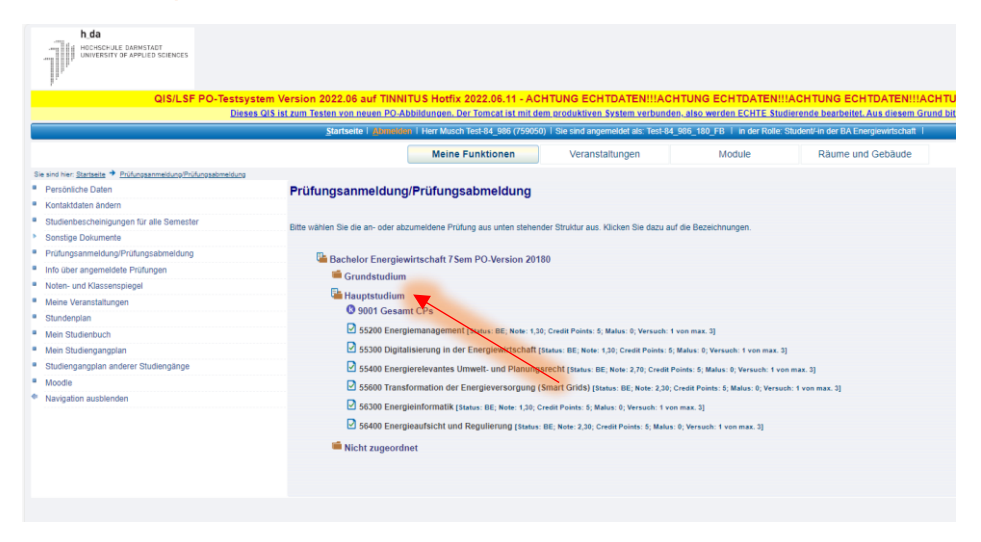

# Schritt 3)

Reiter "9001 Gesamt CPs" anklicken

| h da                                                          |                                                                                                    |  |  |  |
|---------------------------------------------------------------|----------------------------------------------------------------------------------------------------|--|--|--|
| QIS/LSF PO-Testsyst                                           | m Version 2022.06 auf TINNITUS Hotfix 2022.06.11 - ACHTUNG ECHTDATENIIIACHTUNG ECHTDATENIIIACHTUNG ECHTDATENIIIACHTU                                                                                                    |  |  |  |
| Dieses                                                        | IS ist zum Testen von neuen PO-Abbildungen. Der Tomcat ist mit dem produktiven System verbunden, also werden ECHTE Studierende bearbeitet. Aus diesem Grund bitt                                                                                                    |  |  |  |
|                                                               | Startseite   annument   Herr Musch Test-64_986 (759050)   Sie sind angemeidet als: Test-64_986_180_FB   in der Rolle: Student-in der BA Energiewitschaft                                                                                                    |  |  |  |
|                                                               | Meine Funktionen Veranstaltungen Module Raume und Gebäude                                                                                                    |  |  |  |
| Sie sind hier Statteete * Prühressenmeisung Prühressebmeisung |                                                                                                    |  |  |  |
| Persönliche Daten                                             | Prüfungsanmeldung/Prüfungsabmeldung                                                                                                    |  |  |  |
| <ul> <li>Kontaktidaten ändern</li> </ul>                      |                                                                                                    |  |  |  |
| <ul> <li>Studienbescheinigungen f ür alle Semester</li> </ul> | Rite wählen Sie die an- oder abzumeldene Prüfung aus unten stehender Struktur aus. Kärken Sie dazu auf die Rezeichnungen                                                                                                    |  |  |  |
| Sonstige Dokumente                                            |                                                                                                    |  |  |  |
| Prüfungsahmeidung/Prüfungsabmeidung                           | Bachelor Energiewirtschaft 7 Sem PO-Version 20180                                                                                                    |  |  |  |
| <ul> <li>Info über angemeldete Prüfungen</li> </ul>           | Grundstudium                                                                                                    |  |  |  |
| <ul> <li>Noten- und Klassenspiegel</li> </ul>                 |                                                                                                    |  |  |  |
| <ul> <li>Meine Veranstallungen</li> </ul>                     | Conditional Constant Constant       |  |  |  |
| Stundenplan                                                   | O STE Extension Core<br>State Statement Decharge Decharge (Status: RE- Note: 4.00- Credit Pointe: 5: Mahar 0: Mersuch: 11                                                                                                    |  |  |  |
| Mein Studienbuch                                              | © 112 Witter-balandowsenk (1990) 100 Kore 2.30, Cerell Pulsine 5; Malace Di Versache 1]<br>© 515 Endiderung in die Gampionenschulz (1996) 100 Kore 1,75 Centil Pulses 5; Malace Di Versache 1]<br>© 514 Witter-balansandowsenk (1996) 100 Kore 100 Kore 100 |  |  |  |
| <ul> <li>Mein Studiengangplan</li> </ul>                      |                                                                                                    |  |  |  |
| <ul> <li>Studiengangplan anderer Studiengänge</li> </ul>      |                                                                                                    |  |  |  |
| * Moodie                                                      |                                                                                                    |  |  |  |
| <ul> <li>Navigation ausbienden</li> </ul>                     | 515 Wärme- und Energietechnik [Status: BE; Note: Note: Credit Points: 5; Malus: 0; Versuch: 1]                                                                                                    |  |  |  |
|                                                               | 516 Elektrische Energietechnik 1 [Status: BE; Note: 1,70; Codit Points: 5; Malus: 0; Versuch: 1]                                                                                                    |  |  |  |
|                                                               | § 521 Grundlagen der VWL [Status: BE; Note: 2,70; Credit Points: 5; Malus: 0; Versuch: 1]                                                                                                    |  |  |  |
|                                                               | 522 Internes Rechnungswesen [Status: BE; Note: 2,00; Credit Points: 5; Malus: 0; Versuch: 1]                                                                                                    |  |  |  |
|                                                               | § 523 Energlewirtschaftspolitik [Status: BE; Note: 2,30; Credit Points: 5; Malus: 0; Versuch: 1]                                                                                                    |  |  |  |
|                                                               | 524 Arbeitsmethodik [Status: BE; Note: 1,70; Credit Points: 5; Malus: 0; Versuch: 1]                                                                                                    |  |  |  |
|                                                               | 525 Bauphysik und energieeffiziente Gebaude [Status: BE; Note: 2,30; Credit Points: 5; Malus: 0; Versuch: 1]                                                                                                    |  |  |  |
|                                                               | 5 526 Flahtriacha Franzelatachnik 2 IStatuse RF- Note: 1 70: Cradit Doints: 5: Malue: 0: Marauch: 11                                                                                                    |  |  |  |

## Schritt 4)

Runterscrollen unter der entsprechenden Modulnummer 571 oder 572 die Prüfung anklicken.

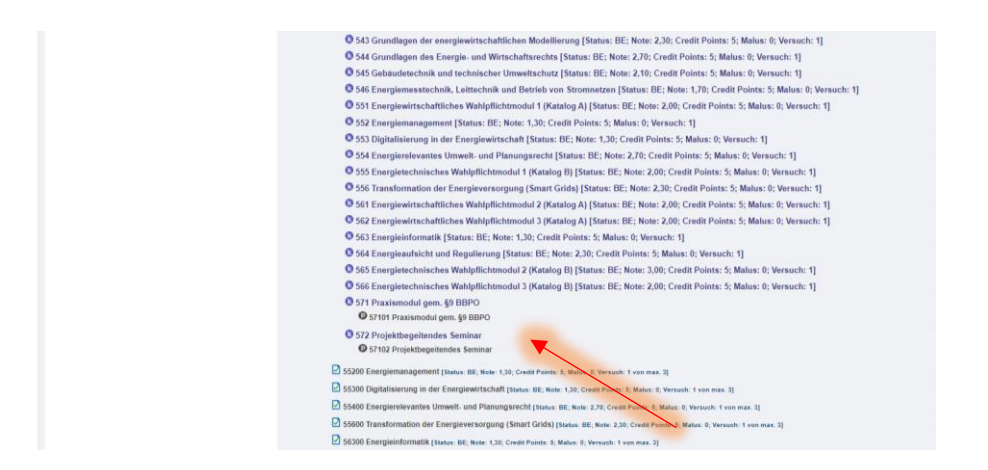

## Schritt 5)

Zur "Prüfung anmelden"

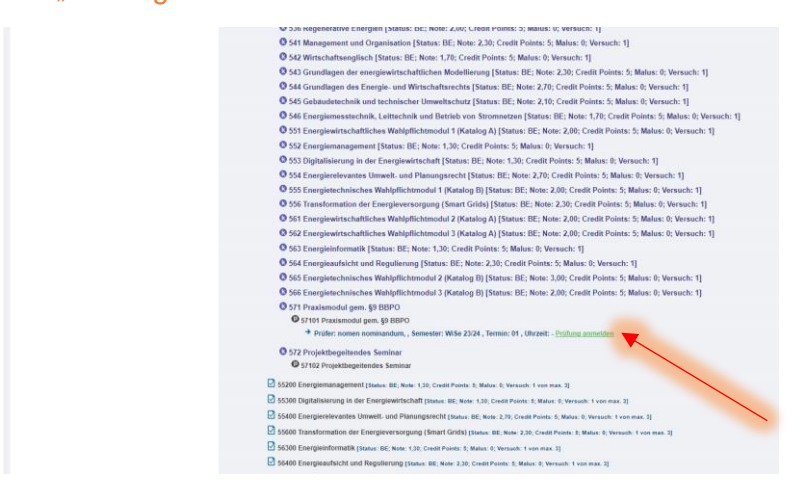